# **Indsend fund via Arters feltapp**

Når du er logget ind på Arters feltapp, kan du trykke på '**fællesskaber**' og søge "Østerhøj Naturpark" frem.

Herefter skal du trykke på 'Indsend fund til denne aktivitet'.

Du skal nu igennem fem trin, hvor du indtaster relevante oplysninger om dit fund:

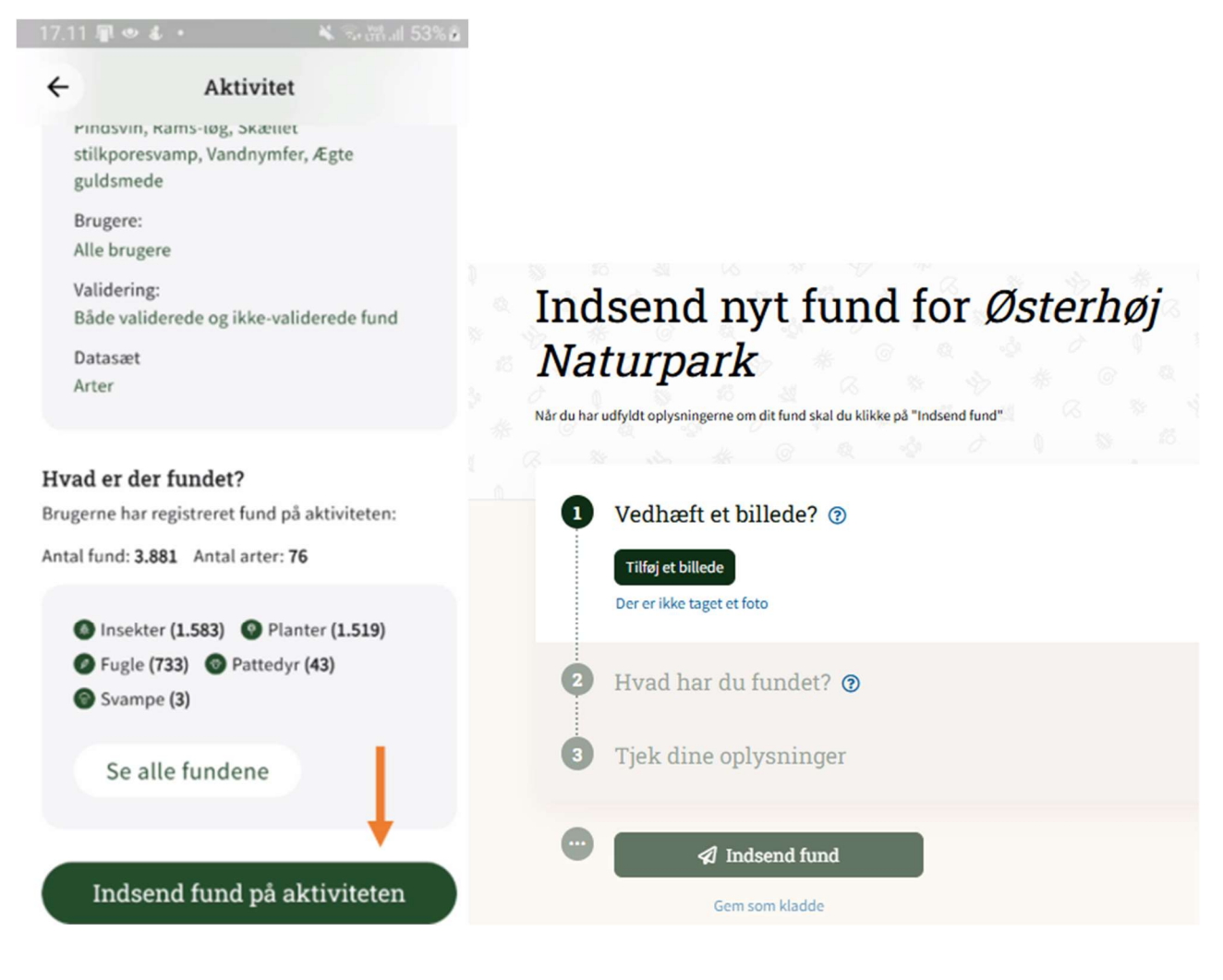

## Trin 1: Fotos af dit fund

Her kan du uploade et foto af dit fund fra din telefon, eller du kan tage et foto af dit fund direkte. (Har du ikke et foto af dit fund, skal du blot trykke på 'Ingen fotos').

Når du har uploadet/taget de fotos, du ønsker (op til 5 fotos), skal du trykke 'Videre'.

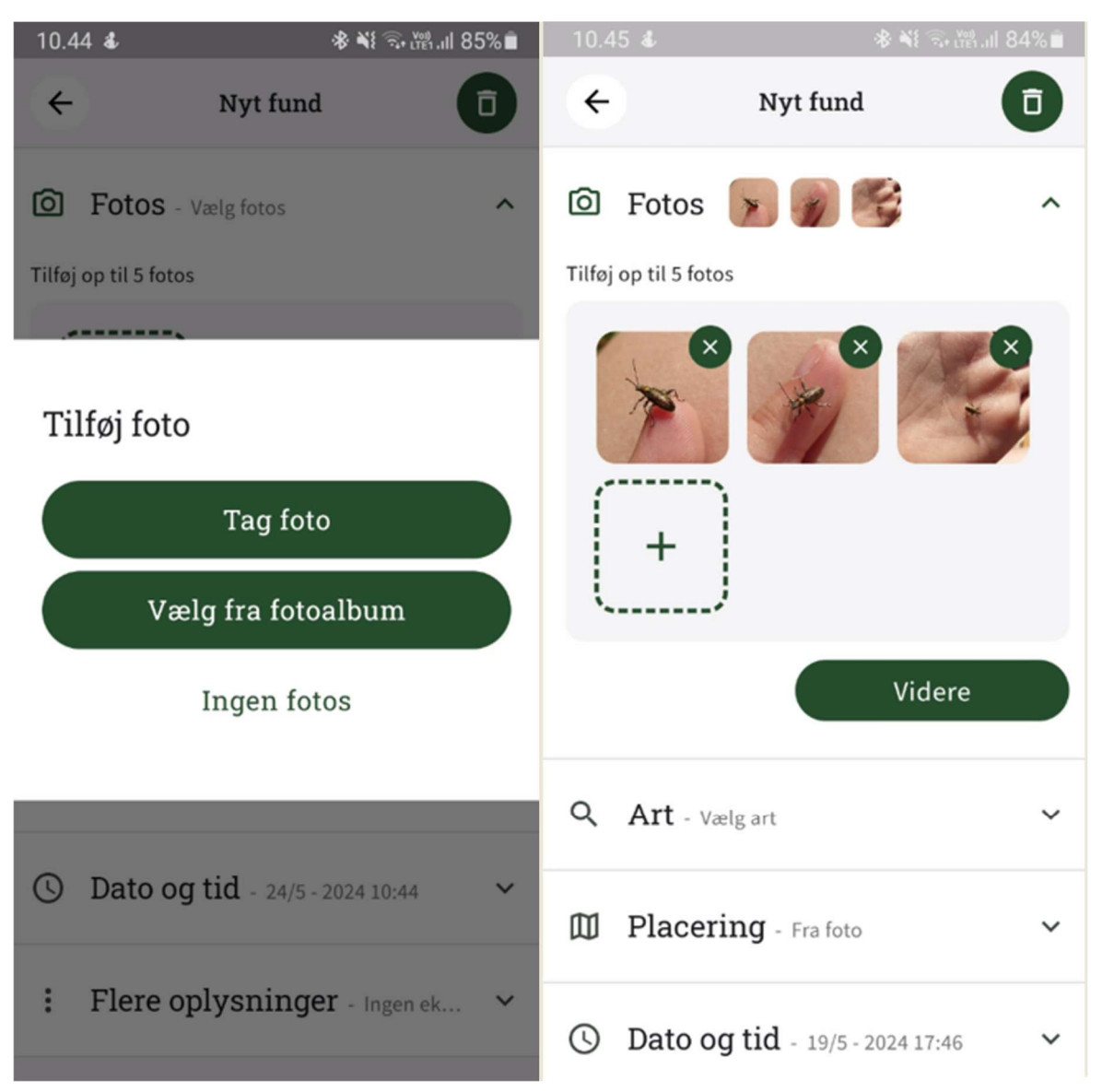

#### Trin 2: Vælg art

Ud fra de uploadede billede(r) vil **billedgenkendelsen** udregne de(n) mest sandsynlige art eller slægt.

Hvis du vil læse mere om arten eller slægten, inden du bestemmer dig, kan du, ved at trykke på **'info-ikonet'** i højre hjørne af artsforslaget, læse en beskrivelse i Artsbogen og se flere billeder.

Hvis du <u>ikke</u> er enig i billedgenkendelsens forslag, kan du forsat selv angive artsforslag ved at klikke på '*Vælg art*', eller gå videre til trin 3 ved at trykke på '*Jeg ved ikke hvad jeg har fundet*'.

#### Bemærk!

Har du ikke taget/uploadet et foto af fundet i trin 1, **skal** du angive et artsforslag, før du kan gå videre til trin 3.

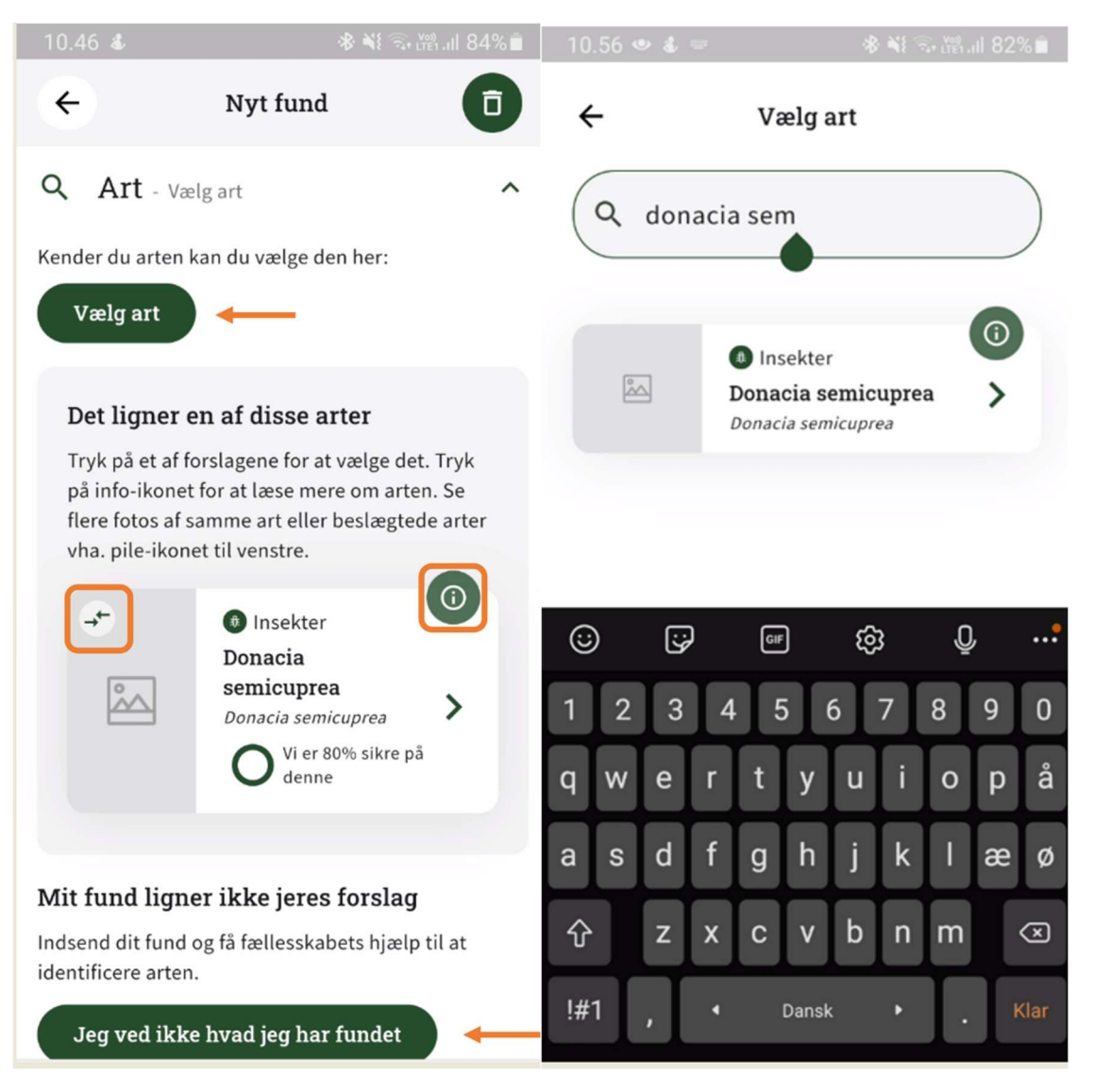

## Trin 3: Placering

Dit funds placering vises på et kortudsnit af det område, hvor dit foto af fundet er taget – eller hvor din telefon befinder sig, når du indsender fundet.

#### Justér usikkerheden med skyderen

Kilden til fundets placering – og usikkerheden – afhænger af, om dit foto har GPSkoordinater eller ej. Uploader du et foto, der har GPS-koordinater, vil usikkerheden automatisk blive sat til 10 m. Har dit billede ikke GPS-koordinater, vil telefonens placering blive brugt i stedet. Dette kan give en lidt større usikkerhed, da det afhænger af, hvilke mobilmaster din telefon kan få kontakt til.

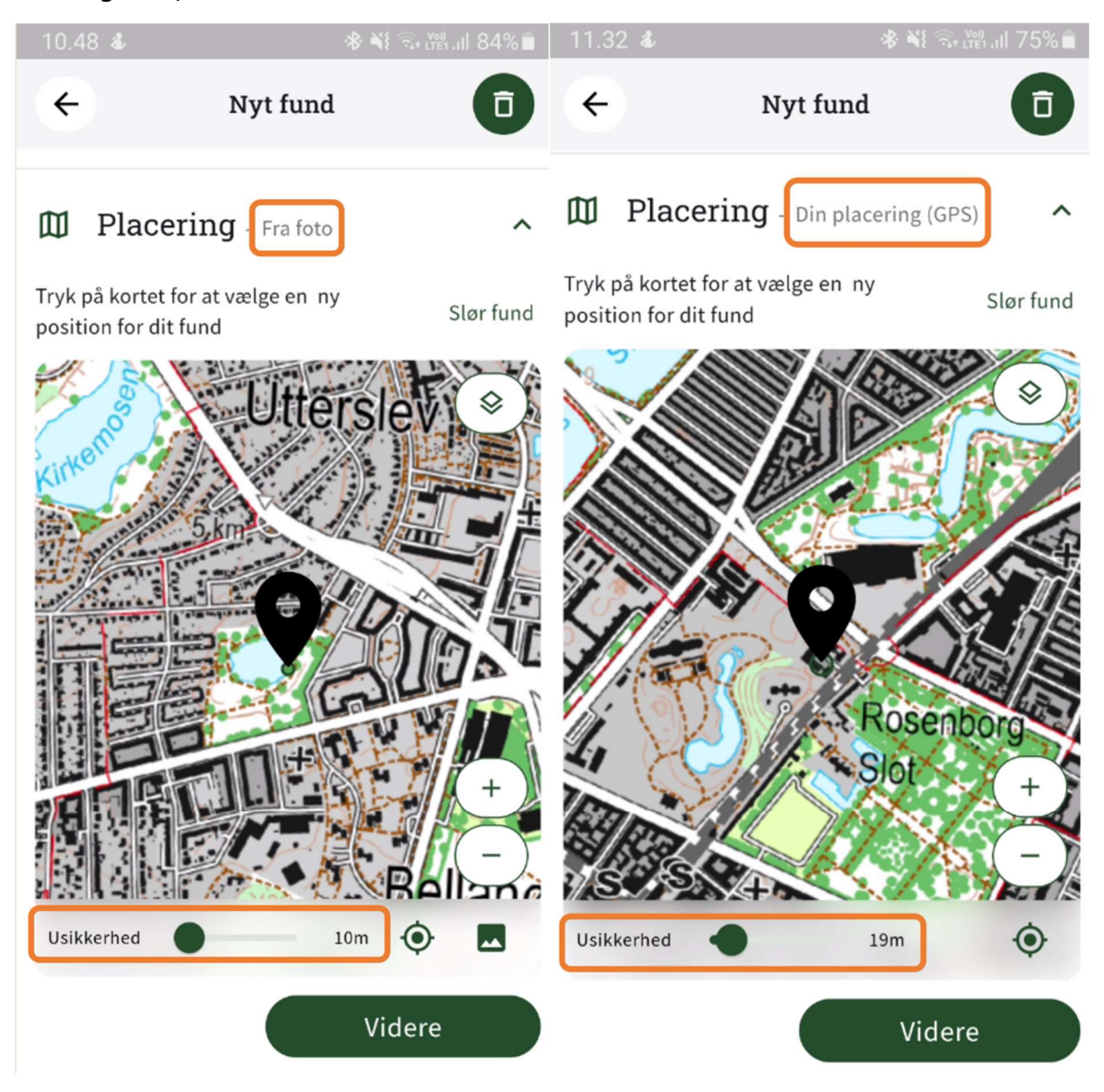

## Trin 4: Dato og tid

Har du knyttet et foto til fundet, vil appen foreslå den dato og tidspunktet, hvor dit foto blev taget. Har du ikke tilknyttet et foto, vil appen foreslå dags dato og tidspunkt. Du kan altid ændre dato og tidspunkt manuelt.

#### Trin 5: Flere oplysninger

Her kan du kan du tilføje en beskrivelse af fundet samt yderligere oplysninger (f.eks. antal, køn m.m.).

![](_page_4_Picture_4.jpeg)

Når alt er, som det skal være, indsender du fundet ved at trykke på 'Indsend fund'. Har du dårlig forbindelse, vil fundet blive sendt ind, når du igen har forbindelse. Indtil da, vil fundet ligge "i kø" som afventende fund.